## ้วิธีการแก้ไขปัญหาระบบเครือข่ายโดนปิด (สำหรับคอมพิวเตอร์ที่ใช้ WindowsXP)

เมื่อเราเข้าใช้งานทั้งโปรแกรม Amadeus หรือ อินเตอร์เน็ตไม่ได้ และ เป็นเพียงคอมพิวเตอร์เครื่องนั้นเครื่อง เดียว เครื่องอื่นๆ เข้าใช้งานได้ตามปกติ ให้เราสังเกตุที่มุมขวาล่างก่อนเลยว่ามีสัญลักษณ์การเชื่อมต่อระบบเครือข่าย แสดงอยู่หรือไม่

ถ้าแสดงสัญลักษณ์แบบรูปด้านล่างแสดงว่าระบบเครือข่ายใช้งานได้ตามปกติ

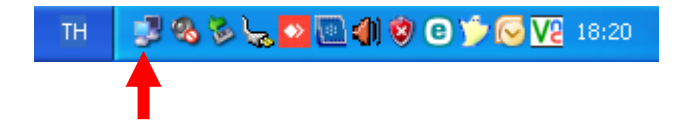

ถ้าแสดงสัญลักษณ์แบบรูปด้านล่างแสดงว่าสายสัญญาณที่เชื่อมต่ออาจจะหลุด หรือ มีปัญหา

```
EN 🕵 🗞 😓 🎦 🔃 🌒 🧐 🏵 🎲 🔀 18:34
```

ถ้าไม่มีสัญลักษณ์แสดงขึ้นมาเลยแบบรูปด้านล่างแสดงว่าระบบเครือข่ายไม่ได้ถูกเชื่อมต่อ

TH 🛛 🗞 🏷 🌄 🔤 🌒 🗐 😨 屰 🕞 🔽 18:19

เมื่อพบว่าไม่มีสัญลักษณ์ระบบเครือข่ายแสดงขึ้นมาให้เราตรวจสอบได้ ดังนี้

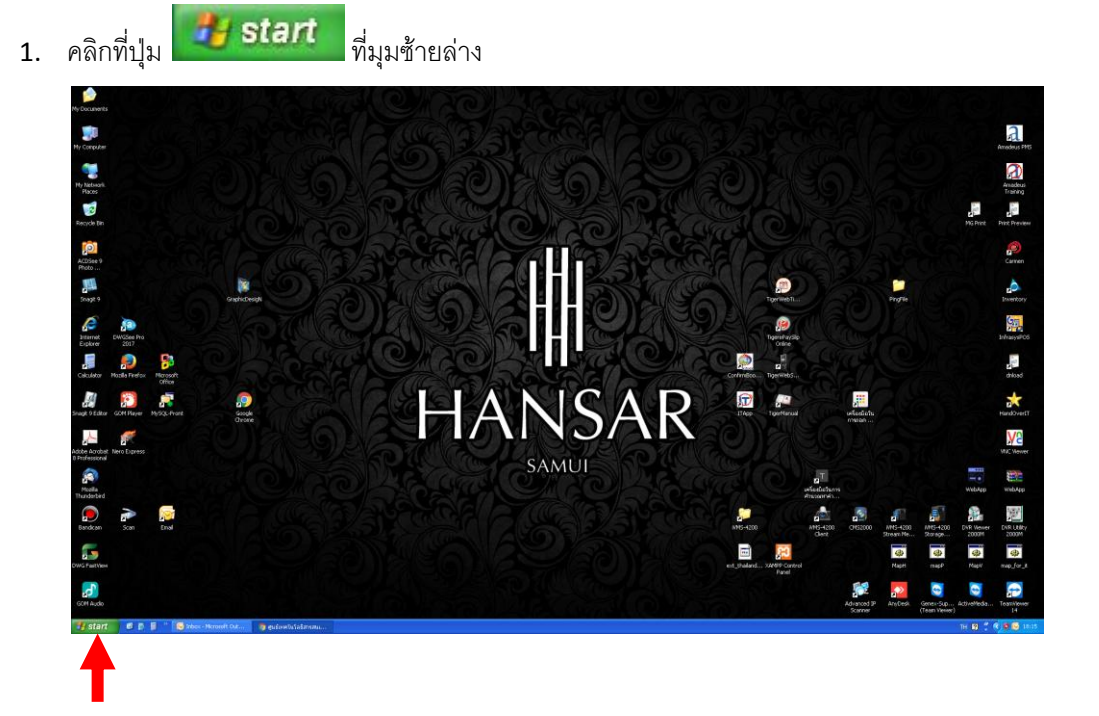

2. ดับเบิ้ลคลิกที่ Control Panel

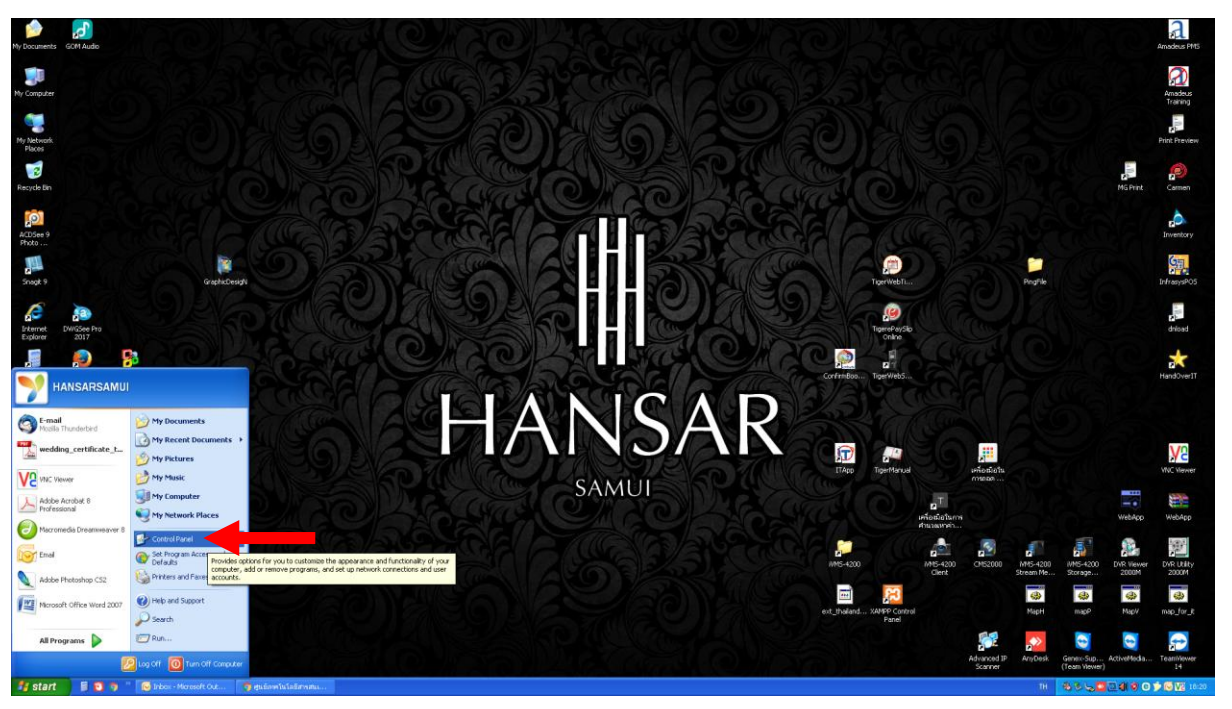

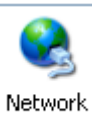

3. หลังจากนั้นให้ดับเบิ้ลคลิกที่ Connections

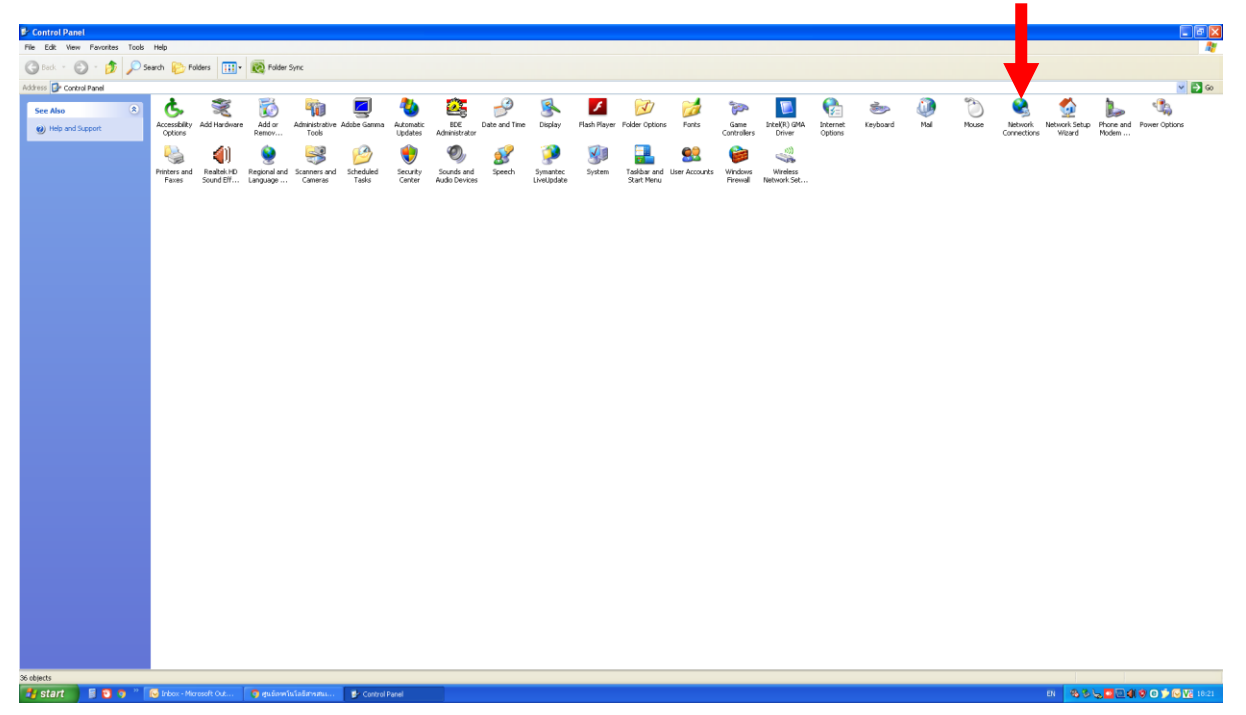

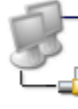

Local Area Connection Disabled Realtek PCIe GBE Family Cont...

4. สังเกตุดู

จะเห็นว่าการเชื่อมต่อระบบเครือข่ายได้ถูก Disable ไว้

## อยู่

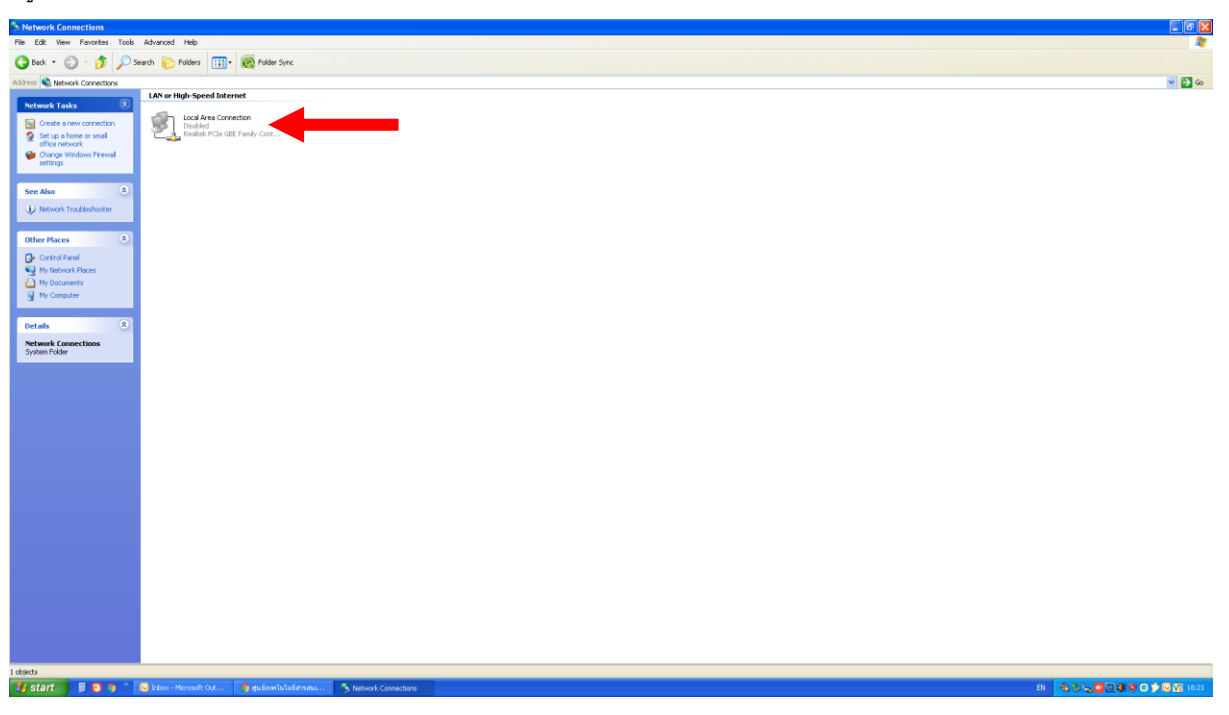

5. วิธีการเปิดให้มันกลับมาทำงานทำได้ง่ายๆ โดยให้คลิกขวาตรงสัญลักษณ์การเชื่อมต่อ

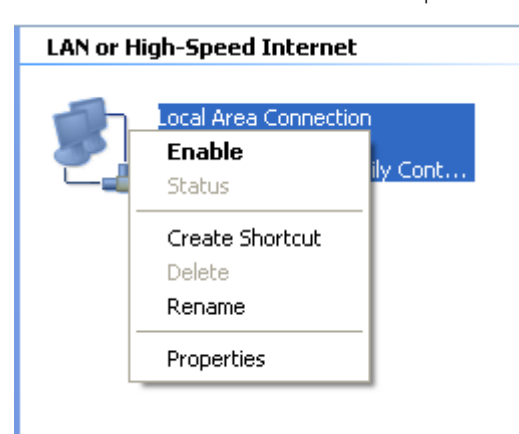

6. หลังจากนั้นให้คลิกที่ **"Enable"** 

| LAN or High-Speed Internet |                 |  |
|----------------------------|-----------------|--|
| Local Area<br>Disabled     | a Connection    |  |
| Realtek P                  | Enable 🧹        |  |
|                            | Status          |  |
|                            | Create Shortcut |  |
|                            | Delete          |  |
|                            | Rename          |  |
|                            | Properties      |  |

7. หลังจากนั้นให้รอระบบมันกลับมาเชื่อมต่อกับระบบเครือข่ายใหม่อีกครั้ง

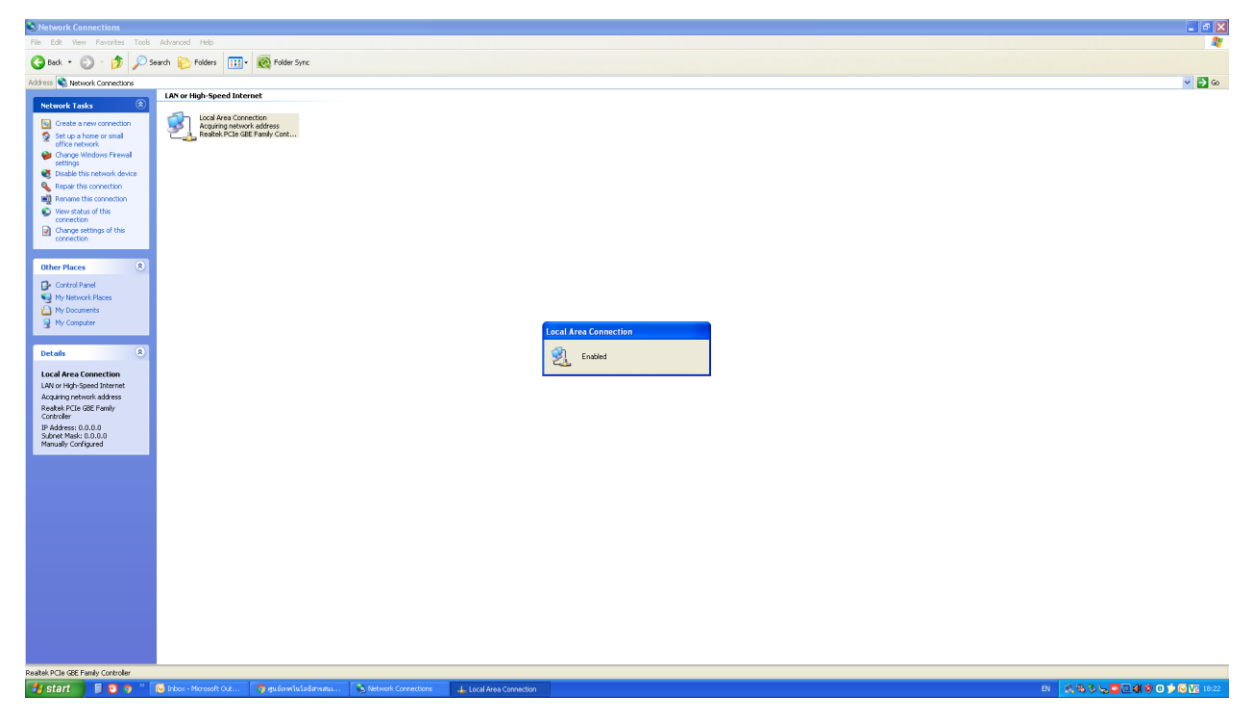

8. หากเชื่อมต่อเสร็จเรียบร้อย ตรงมุมขวาล่างจะแสดงสัญลักษณ์การเชื่อมต่อกับระบบเครือข่ายขึ้นมา

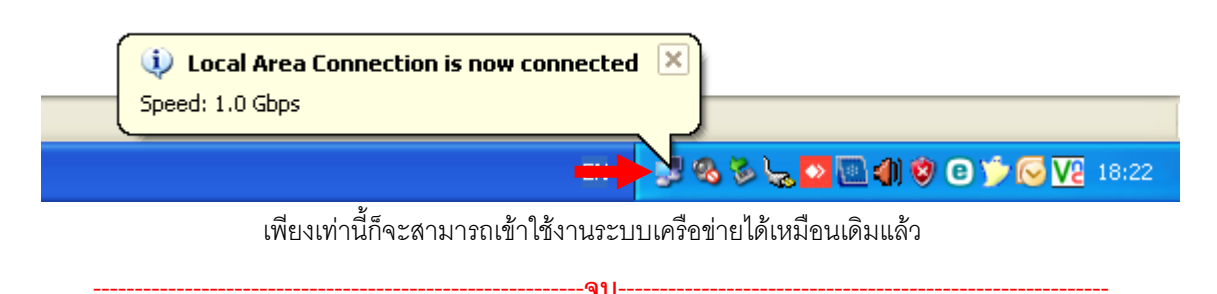